## Nørre G Elev Print

Gå til hjemmesiden https://print.gymund.dk

(Brug Chrome eller Firefox på Mac. Siden virker ikke på Safari browseren)

| GYMNASIE | EFÆLLESSKABET                                                                                                    |  |
|----------|----------------------------------------------------------------------------------------------------|--|
|          | You have successfully logged out.   To sign in, please enter your username and password below.   Username:   Password:   Login                                                           |  |
| All logo | EveryonePrint 4.3.0/1103 © 2003-2024 EveryonePrint A/S<br>s, brand and product names may be registered trademarks or trademarks of their respective holders and are hereby acknowledged. |  |

For at logge ind, **så SKAL du IKKE bruge** dit unilogin, eller dit login til skolen, men nedenstående brugernavn og kodeord.

Username: elevprint

## Password: PrintTilNørreG.1

Efter at du er logget ind på siden, så skal du klikke på "Browse" for at finde det dokument som du vil printe, og derefter trykke på knappen "Next>>"

(Du kan ikke bruge dokumenter der er gemt i skyen, og filen SKAL ligge lokalt på computeren, eller telefonen/tabletten. Husk! at filen må ikke være åben i fx Word eller lign når den skal printes)

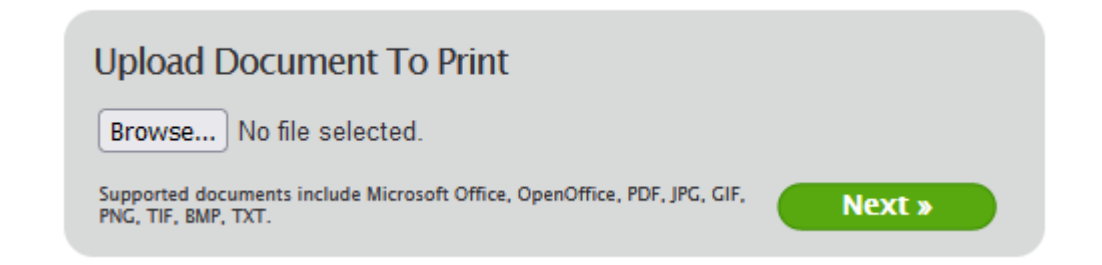

Derefter vil der gå et lille stykke tid, hvor du så vil blive spurgt om hvilken printer som du vil printe ud på.

Hvis du står ved printeren ud for Studievejlederen, så skal du klikke på knappen "NG-Printer5", og hvis du står ved printeren der står ud for kvindetoilettet i foyeren, så skal du klikke på knappen "NG-Printer6"

| Date/Time      | Filename                                     | Pages | Status           | refresh 🖸 |
|----------------|----------------------------------------------|-------|------------------|-----------|
| 16-04-24 14:09 | Intowords kan ikke læse fra Adobe Reader.pdf | 2     | Awaiting release | Delete    |
|                | To print this job, select a printer below:   |       |                  |           |
|                | NG-Printer5                                  |       |                  |           |
|                | NG-Printer6 Advanced                         |       |                  |           |
|                |                                              |       |                  |           |

Hvis du printer i et format som ikke er i A4, eller A3 så vil printeren spørge om hvilket format som det skal ud på – kontakt Ronni (i pedelkontoret) for hjælp hvis det sker.